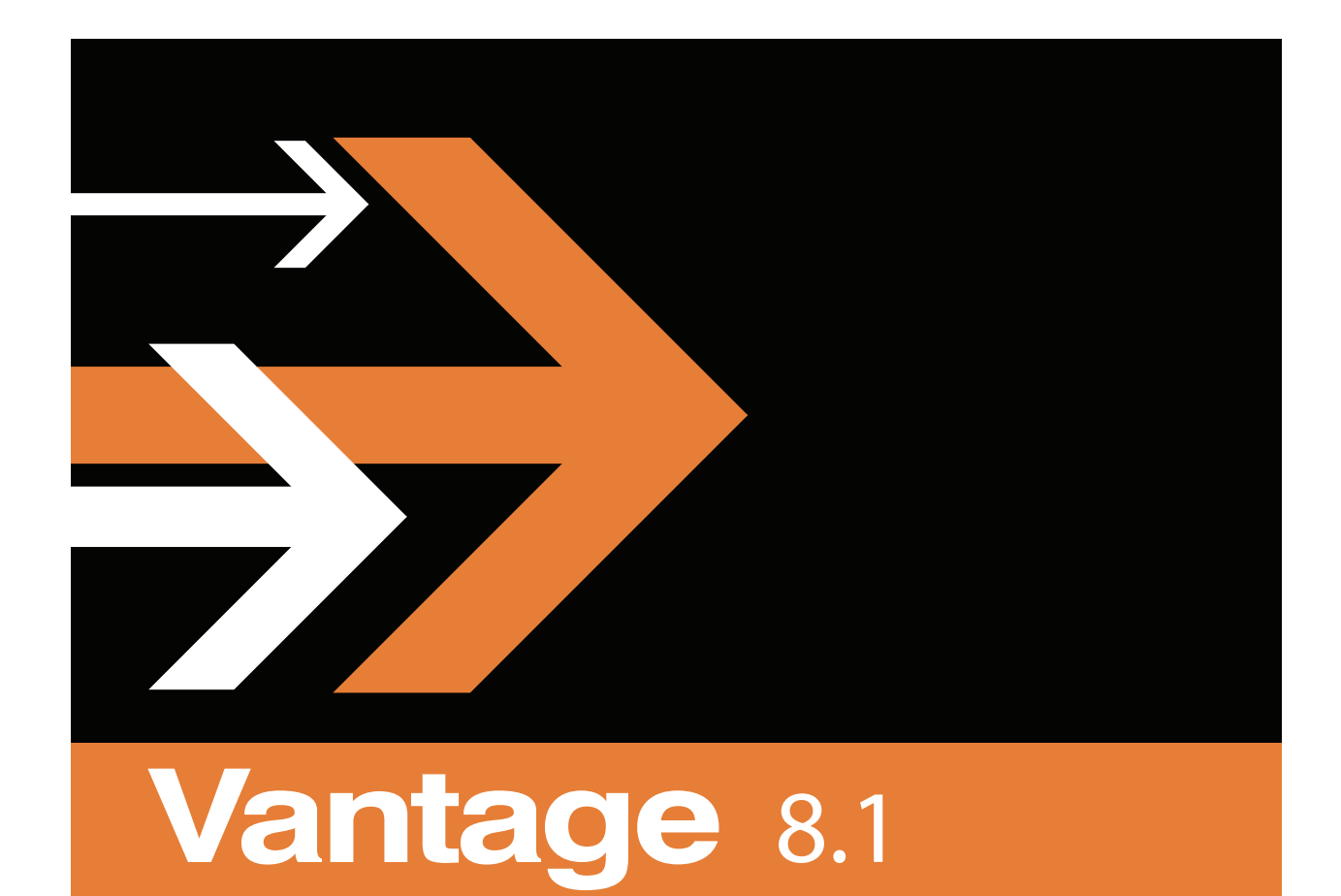

# **Dublist Portal Guide**

## **Copyrights and Trademark Notices**

**Telestream**. Copyright © 2021 Telestream, LLC and its Affiliates. All rights reserved. No part of this publication may be reproduced, transmitted, transcribed, altered, or translated into any languages without written permission of Telestream, LLC. Information and specifications in this document are subject to change without notice and do not represent a commitment on the part of Telestream. Specifications subject to change without notice.

Telestream, CaptionMaker, Cerify, DIVA, Episode, Flip4Mac, FlipFactory, Flip Player, GraphicsFactory, Kumulate, Lightspeed, MetaFlip, Post Producer, ScreenFlow, Switch, Tempo, TrafficManager, Vantage, VOD Producer, and Wirecast are registered trademarks and Aurora, ContentAgent, Cricket, e-Captioning, Inspector, iQ, iVMS, iVMS ASM, MacCaption, Pipeline, Sentry, Surveyor, Vantage Cloud Port, CaptureVU, FlexVU, PRISM, Sentry, Stay Genlock, Aurora, and Vidchecker are trademarks of Telestream, LLC and its Affiliates. All other trademarks are the property of their respective owners.

**Adobe**. Adobe<sup>®</sup> HTTP Dynamic Streaming Copyright © 2014 Adobe Systems. All rights reserved.

**Apple**. QuickTime, MacOS X, and Safari are trademarks of Apple, Inc. Bonjour, the Bonjour logo, and the Bonjour symbol are trademarks of Apple, Inc.

Avid. Portions of this product Copyright 2012 Avid Technology, Inc.

CoreOS. Developers of ETCD.

**Dolby**. Dolby and the double-D symbol are registered trademarks of Dolby Laboratories Licensing Corporation.

**Fraunhofer IIS and Thomson Multimedia**. MPEG Layer-3 audio coding technology licensed from Fraunhofer IIS and Thomson Multimedia.

Google. VP6 and VP8 Copyright Google Inc. 2014 All rights reserved.

**MainConcept**. MainConcept is a registered trademark of MainConcept LLC and MainConcept AG. Copyright 2004 MainConcept Multimedia Technologies.

Manzanita. Manzanita is a registered trademark of Manzanita Systems, Inc.

MCW. HEVC Decoding software licensed from MCW.

MediaInfo. Copyright © 2002-2013 MediaArea.net SARL. All rights reserved.

THIS SOFTWARE IS PROVIDED BY THE COPYRIGHT HOLDERS AND CONTRIBUTORS "AS IS" AND ANY EXPRESS OR IMPLIED WARRANTIES, INCLUDING, BUT NOT LIMITED TO, THE IMPLIED WARRANTIES OF MERCHANTABILITY AND FITNESS FOR A PARTICULAR PURPOSE ARE DISCLAIMED. IN NO EVENT SHALL THE COPYRIGHT HOLDER OR CONTRIBUTORS BE LIABLE FOR ANY DIRECT, INDIRECT, INCIDENTAL, SPECIAL, EXEMPLARY, OR CONSEQUENTIAL DAMAGES (INCLUDING, BUT NOT LIMITED TO, PROCUREMENT OF SUBSTITUTE GOODS OR SERVICES; LOSS OF USE, DATA, OR PROFITS; OR BUSINESS INTERRUPTION) HOWEVER CAUSED AND ON ANY THEORY OF LIABILITY, WHETHER IN CONTRACT, STRICT LIABILITY, OR TORT (INCLUDING NEGLIGENCE OR OTHERWISE) ARISING IN ANY WAY OUT OF THE USE OF THIS SOFTWARE, EVEN IF ADVISED OF THE POSSIBILITY OF SUCH DAMAGE.

**Microsoft**. Microsoft, Windows NT|2000|XP|XP Professional|Server 2003|Server 2008 |Server 2012|Server 2016|Server 2019, Windows 7, Windows 8, Windows 10, Media Player, Media Encoder, .Net, Internet Explorer, SQL Server 2005|2008|2012|2016|2019, and Windows Media Technologies are trademarks of Microsoft Corporation.

**NLOG, MIT, Apache, Google.** NLog open source code used in this product under MIT License and Apache License is copyright © 2014-2016 by Google, Inc., © 2016 by Stabzs, © 2015 by Hiro, Sjoerd Tieleman, © 2016 by Denis Pushkarev, © 2015 by Dash Industry Forum. All rights reserved.

**SharpSSH2**. SharpSSH2 Copyright (c) 2008, Ryan Faircloth. All rights reserved. Redistribution and use in source and binary forms, with or without modification, are permitted provided that the following conditions are met:

Redistributions of source code must retain the above copyright notice, this list of conditions and the following disclaimer.

Redistributions in binary form must reproduce the above copyright notice, this list of conditions and the following disclaimer in the documentation and/or other materials provided with the distribution.

Neither the name of Diversified Sales and Service, Inc. nor the names of its contributors may be used to endorse or promote products derived from this software without specific prior written permission.

THIS SOFTWARE IS PROVIDED BY THE COPYRIGHT HOLDERS AND CONTRIBUTORS "AS IS" AND ANY EXPRESS OR IMPLIED WARRANTIES, INCLUDING, BUT NOT LIMITED TO, THE IMPLIED WARRANTIES OF MERCHANTABILITY AND FITNESS FOR A PARTICULAR PURPOSE ARE DISCLAIMED. IN NO EVENT SHALL THE COPYRIGHT OWNER OR CONTRIBUTORS BE LIABLE FOR ANY DIRECT, INDIRECT, INCIDENTAL, SPECIAL, EXEMPLARY, OR CONSEQUENTIAL DAMAGES (INCLUDING, BUT NOT LIMITED TO, PROCUREMENT OF SUBSTITUTE GOODS OR SERVICES; LOSS OF USE, DATA, OR PROFITS; OR BUSINESS INTERRUPTION) HOWEVER CAUSED AND ON ANY THEORY OF LIABILITY, WHETHER IN CONTRACT, STRICT LIABILITY, OR TORT (INCLUDING NEGLIGENCE OR OTHERWISE) ARISING IN ANY WAY OUT OF THE USE OF THIS SOFTWARE, EVEN IF ADVISED OF THE POSSIBILITY OF SUCH DAMAGE.

Swagger. Licensed from SmartBear.

Telerik. RadControls for ASP.NET AJAX copyright Telerik All rights reserved.

VoiceAge. This product is manufactured by Telestream under license from VoiceAge Corporation.

x264 LLC. The product is manufactured by Telestream under license from x264 LLC.

Xceed. The Software is Copyright ©1994-2012 Xceed Software Inc., all rights reserved.

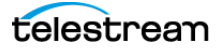

**ZLIB**. Copyright (C) 1995-2013 Jean-loup Gailly and Mark Adler.

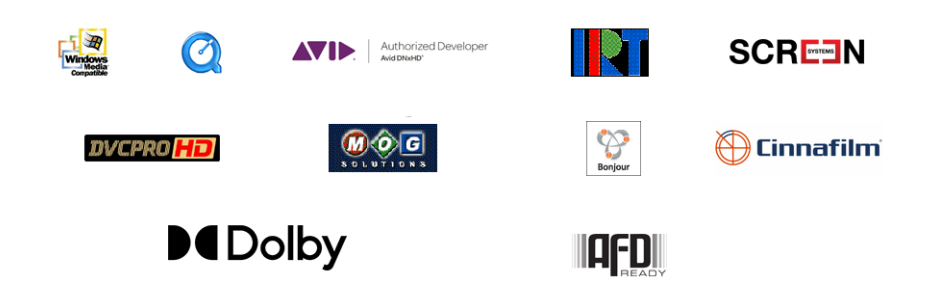

Other brands, product names, and company names are trademarks of their respective holders, and are used for identification purpose only.

# **MPEG Disclaimers**

#### **MPEGLA MPEG2** Patent

ANY USE OF THIS PRODUCT IN ANY MANNER OTHER THAN PERSONAL USE THAT COMPLIES WITH THE MPEG-2 STANDARD FOR ENCODING VIDEO INFORMATION FOR PACKAGED MEDIA IS EXPRESSLY PROHIBITED WITHOUT A LICENSE UNDER APPLICABLE PATENTS IN THE MPEG-2 PATENT PORTFOLIO, WHICH LICENSE IS AVAILABLE FROM MPEG LA, LLC, 4600 S. Ulster Street, Suite 400, Denver, Colorado 80237 U.S.A.

#### **MPEGLA MPEG4 VISUAL**

THIS PRODUCT IS LICENSED UNDER THE MPEG-4 VISUAL PATENT PORTFOLIO LICENSE FOR THE PERSONAL AND NON-COMMERCIAL USE OF A CONSUMER FOR (i) ENCODING VIDEO IN COMPLIANCE WITH THE MPEG-4 VISUAL STANDARD ("MPEG-4 VIDEO") AND/ OR (ii) DECODING MPEG-4 VIDEO THAT WAS ENCODED BY A CONSUMER ENGAGED IN A PERSONAL AND NON-COMMERCIAL ACTIVITY AND/OR WAS OBTAINED FROM A VIDEO PROVIDER LICENSE IS GRANTED OR SHALL BE IMPLIED FOR ANY OTHER USE. ADDITIONAL INFORMATION INCLUDING THAT RELATING TO PROMOTIONAL, INTERNAL AND COMMERCIAL USES AND LICENSING MAY BE OBTAINED FROM MPEG LA, LLC. SEE HTTP://WWW.MPEGLA.COM.

#### **MPEGLA AVC**

THIS PRODUCT IS LICENSED UNDER THE AVC PATENT PORTFOLIO LICENSE FOR THE PERSONAL USE OF A CONSUMER OR OTHER USES IN WHICH IT DOES NOT RECEIVE REMUNERATION TO (i) ENCODE VIDEO IN COMPLIANCE WITH THE AVC STANDARD ("AVC VIDEO") AND/OR (ii) DECODE AVC VIDEO THAT WAS ENCODED BY A CONSUMER ENGAGED IN A PERSONAL ACTIVITY AND/OR WAS OBTAINED FROM A VIDEO PROVIDER LICENSED TO PROVIDE AVC VIDEO. NO LICENSE IS GRANTED OR SHALL BE IMPLIED FOR ANY OTHER USE. ADDITIONAL INFORMATION MAY BE OBTAINED FROM MPEG LA, L.L.C. SEE HTTP://WWW.MPEGLA.COM.

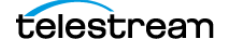

#### **MPEG4 SYSTEMS**

THIS PRODUCT IS LICENSED UNDER THE MPEG-4 SYSTEMS PATENT PORTFOLIO LICENSE FOR ENCODING IN COMPLIANCE WITH THE MPEG-4 SYSTEMS STANDARD, EXCEPT THAT AN ADDITIONAL LICENSE AND PAYMENT OF ROYALTIES ARE NECESSARY FOR ENCODING IN CONNECTION WITH (i) DATA STORED OR REPLICATED IN PHYSICAL MEDIA WHICH IS PAID FOR ON A TITLE BY TITLE BASIS AND/OR (ii) DATA WHICH IS PAID FOR ON A TITLE BY TITLE BASIS AND IS TRANSMITTED TO AN END USER FOR PERMANENT STORAGE AND/OR USE. SUCH ADDITIONAL LICENSE MAY BE OBTAINED FROM MPEG LA, LLC. SEE HTTP://WWW.MPEGLA.COM FOR ADDITIONAL DETAILS.

# **Limited Warranty and Disclaimers**

Telestream, LLC (the Company) warrants to the original registered end user that the product will perform as stated below for a period of one (1) year from the date of shipment from factory:

Hardware and Media—The Product hardware components, if any, including equipment supplied but not manufactured by the Company but NOT including any third party equipment that has been substituted by the Distributor for such equipment (the "Hardware"), will be free from defects in materials and workmanship under normal operating conditions and use.

#### **Warranty Remedies**

Your sole remedies under this limited warranty are as follows:

Hardware and Media—The Company will either repair or replace (at its option) any defective Hardware component or part, or Software Media, with new or like new Hardware components or Software Media. Components may not be necessarily the same, but will be of equivalent operation and quality.

### **Software Updates**

Except as may be provided in a separate agreement between Telestream and You, if any, Telestream is under no obligation to maintain or support the Software and Telestream has no obligation to furnish you with any further assistance, technical support, documentation, software, update, upgrades, or information of any nature or kind.

### **Restrictions and Conditions of Limited Warranty**

This Limited Warranty will be void and of no force and effect if (i) Product Hardware or Software Media, or any part thereof, is damaged due to abuse, misuse, alteration, neglect, or shipping, or as a result of service or modification by a party other than the Company, or (ii) Software is modified without the written consent of the Company.

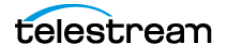

## **Limitations of Warranties**

THE EXPRESS WARRANTIES SET FORTH IN THIS AGREEMENT ARE IN LIEU OF ALL OTHER WARRANTIES, EXPRESS OR IMPLIED, INCLUDING, WITHOUT LIMITATION, ANY WARRANTIES OF MERCHANTABILITY OR FITNESS FOR A PARTICULAR PURPOSE. No oral or written information or advice given by the Company, its distributors, dealers or agents, shall increase the scope of this Limited Warranty or create any new warranties.

Geographical Limitation of Warranty—This limited warranty is valid only within the country in which the Product is purchased/licensed.

Limitations on Remedies—YOUR EXCLUSIVE REMEDIES, AND THE ENTIRE LIABILITY OF TELESTREAM, LLC WITH RESPECT TO THE PRODUCT, SHALL BE AS STATED IN THIS LIMITED WARRANTY. Your sole and exclusive remedy for any and all breaches of any Limited Warranty by the Company shall be the recovery of reasonable damages which, in the aggregate, shall not exceed the total amount of the combined license fee and purchase price paid by you for the Product.

#### Damages

TELESTREAM, LLC SHALL NOT BE LIABLE TO YOU FOR ANY DAMAGES, INCLUDING ANY LOST PROFITS, LOST SAVINGS, OR OTHER INCIDENTAL OR CONSEQUENTIAL DAMAGES ARISING OUT OF YOUR USE OR INABILITY TO USE THE PRODUCT, OR THE BREACH OF ANY EXPRESS OR IMPLIED WARRANTY, EVEN IF THE COMPANY HAS BEEN ADVISED OF THE POSSIBILITY OF THOSE DAMAGES, OR ANY REMEDY PROVIDED FAILS OF ITS ESSENTIAL PURPOSE.

Further information regarding this limited warranty may be obtained by writing: Telestream, LLC 848 Gold Flat Road Nevada City, CA 95959 USA

You can call Telestream during U.S. business hours via telephone at (530) 470-1300.

### **Regulatory Compliance**

Electromagnetic Emissions: FCC Class A, EN 55022 Class A, EN 61000-3-2/-3-3, CISPR 22 Class A

Electromagnetic Immunity: EN 55024/CISPR 24, (EN 61000-4-2, EN 61000-4-3, EN 61000-4-4, EN 61000-4-5, EN 61000-4-6, EN 61000-4-8, EN 61000-4-11)

Safety: CSA/EN/IEC/UL 60950-1 Compliant, UL or CSA Listed (USA and Canada), CE Marking (Europe)

California Best Management Practices Regulations for Perchlorate Materials: This Perchlorate warning applies only to products containing CR (Manganese Dioxide) Lithium coin cells. Perchlorate Material-special handling may apply. See www.dtsc.ca.gov/hazardouswaste/perchlorate.

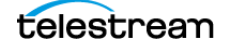

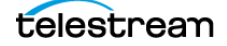

# Contents

#### Dublist Portal Guide 1

Copyrights and Trademark Notices 2

#### Creating Dublist Portal Configurations and Dublist Schemes 11

Creating Dublist Portal Configurations 12 Displaying the Dublist Portal Configuration Panel 13 Refreshing the Configuration List 13 Creating and Saving a New Configuration 13 Renaming a Configuration 14 Duplicating a Configuration 14 Deleting a Configuration 14 Setting Options and Choosing Columns 15 Setting Your Options 15 Displaying Selected Columns 15 Configuring Permitted Users 16 Specifying Workflows 17 Exporting and Importing Configurations 18 Creating Dublist Schemes 19 Displaying the Dublist Schemes Panel 20 Creating and Saving a New Dublist Scheme 20 Renaming a Scheme 21 Duplicating a Scheme 21 Deleting a Scheme 21 Configuring Dublist Scheme Fields 22 Creating a Field List 22 Adding New Fields 22 **Testing Dublist Portal Schemes** 24

#### Using the Dublist Portal 27

Starting Dublist Portal 28
Dublist Portal Overview 29
Dublist Portal Windows Program User Interface 29
Dublist Portal Web Application User Interface 30
Using the Panels 30

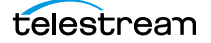

Monitoring Dublist Entries 31 Resubmitting Jobs 31 Filtering Dublists 32 Managing Dublist Expiration 33 Manually Expiring a Dublist 33 Pre-qualifying Dublists 34 Dublist Portal Windows Program Menus 36 Options Menu 36 Help Menu 36 Dublist Portal Web App Commands and Menus 37 Troubleshooting Dublist Portal 39

# **Creating Dublist Portal Configurations and Dublist Schemes**

This chapter explains how to create Dublist Portal configurations, and create dublist schemes to use in TrafficManager. Both of these are created and set up in the Vantage Management Console.

**Note:** Features in products for which you don't have a license are disabled and indicate that you require a license to use them.

The following topics are presented in this chapter:

- Creating Dublist Portal Configurations
- Creating Dublist Schemes

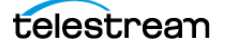

# **Creating Dublist Portal Configurations**

The Dublist Portal provides operators and managers with the ability to view and manage TrafficManager dublists. Using the Vantage Management Console's Dublist Portal configuration panel, you create *configurations*, which define the features and information an operator uses and sees when using the Dublist Portal.

You can create as many configurations as required to implement your dublist processing. Before you can use the Portal, you must create at least one configuration.

**Note:** For a comprehensive overview of the Dublist Portal program, see Using the Dublist Portal in the Vantage TrafficManager User Guide.

The following topics provide information on Dublist Portal configuration tasks:

- Displaying the Dublist Portal Configuration Panel
- Refreshing the Configuration List
- Creating and Saving a New Configuration
- Renaming a Configuration
- Duplicating a Configuration
- Deleting a Configuration
- Setting Options and Choosing Columns
- Configuring Permitted Users
- Specifying Workflows
- Exporting and Importing Configurations

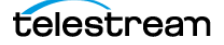

## **Displaying the Dublist Portal Configuration Panel**

To display the Dublist Portal configuration panel in the Management Console, select Application Configurations > Dublist Portal in the panel on the left:

| <u>File Options H</u> elp                                                                                                    |                                                                                                    |                                                                                                    |
|----------------------------------------------------------------------------------------------------|----------------------------------------------------------------------------------------------------|----------------------------------------------------------------------------------------------------|
| Settings & Options<br>(Catalogs                                                                                                    | Dublist Portal                                                                                                    | ?<br>1 item                                                                                                    |
| General Storage     Services     Licenses     Markan Status                                                                                                    | Configuration Description                                                                                                    | t and the second second |
| <ul> <li>Capture Inventory</li> <li>• &lt; <li>•      <li>•      <li>Workflow Design Items     <li>•      <li>•       <li>•       <li>•       </li> <li>•       <li>•       <li>•       <li>•       <li>•       </li> <li>•       </li> <lp>•       </lp></li> <lp>•</lp></li></li></li></li></li></li></li></li></li></li></li></li></li></li></li></li></li></li></li></li></li></li></li></li></li></li></li></li></li></li></li></li></li></li></li></li></li></li></li></li></li></li></li></li></li></li></li></li></li></li></li></li></li></li></ul> | Name:       New Configuration         Description:       Options:       Allow user to manually expire dublists         Options:       Allow user to resubmit jobs         Permitted Users       Dublist Monitor Workflows       Dublist Entries View         Select which Vantage users should be permitted to use this configuration (note that users with Administrator privileges will have access whether they are included or not):         Available:       2 Items       Permitted users:         Username       Administrator       X         & Administrator       X       Add >>>         & chuckp       X       Add >>> | Everyone<br>0 items<br>Administrator                                                                                                    |

### **Refreshing the Configuration List**

When you select the Dublist Portal configuration panel, the Management Console displays the current configurations list and the current workflows. If another administrator is making changes (such as adding Vantage users), you must refresh the display to see those changes. To refresh the display, click the Refresh button  $\mathcal{Z}$ .

### **Creating and Saving a New Configuration**

To create a new configuration, do the following:

- 1. Click the New Configuration button 👔 (or right-click in the empty configuration list space and select New Configuration).
- **2.** Enter a name in the Name field after the new configuration appears in the Configuration list.
- **3.** Optionally, enter a description of the configuration in the Description text box.
- **4.** Click the Save button 🛃.
- **5.** Proceed to *Setting Options and Choosing Columns* to set up the configuration per your requirements.

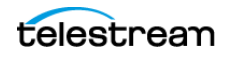

## **Renaming a Configuration**

To rename a configuration, follow these steps:

- **1.** Select the configuration to rename.
- 2. In the Name text box, enter a new name for the configuration.
- **3.** Click the Save button **J**.

#### **Duplicating a Configuration**

To duplicate a configuration, do the following:

- **1.** Select the configuration to duplicate.
- 2. Click the Duplicate button 🗈 (or right-click and select Duplicate).
- **3.** In the Name text box, enter a name for the duplicate configuration.
- 4. In the Description field, enter a description for the configuration (optional).
- **5.** Click the Save button **.**

### **Deleting a Configuration**

To delete a configuration, do the following:

- **1.** Select the configuration to delete. (Ctrl-click or Shift-click to select multiple configurations.)
- **2.** Click the Delete button  $\mathbf{x}$  (or right-click and select Delete).
- 3. When the confirmation dialog appears, click OK.

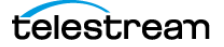

### **Setting Options and Choosing Columns**

You can set Dublist Portal configuration options and columns below the Name and Description fields.

#### **Setting Your Options**

To set these options, do the following:

- 1. Select the configuration you want to modify.
- **2.** Allow Users to Manually Expire Dublists—Check to enable users to expire a dublist dynamically, as required. Clear the checkbox to prevent users from ever manually expiring a dublist.
- **3.** Allow User to Resubmit Jobs—Check to enable users to resubmit jobs as required. Clear the checkbox to prevent users from resubmitting jobs.

#### **Displaying Selected Columns**

The Columns selections enable you to include or exclude these columns: Dublist, Folder, Workflow, Catalog, Submitted, Ad-ID, House ID, Matched, and Status. The columns you select determine which columns and associated information are visible when using this configuration in the Dublist Portal.

To define which columns display in the Dublist Entries view list in a configuration, do the following:

- 1. Select the configuration you want to modify.
- 2. Click on the Dublist Entries View tab.

| <u>N</u> ame:                           | Name: Dublist Configuration                                       |                                                                                                    |                                                                                   |          |  |  |  |  |  |  |  |
|-----------------------------------------|-------------------------------------------------------------------|----------------------------------------------------------------------------------------------------|-----------------------------------------------------------------------------------|----------|--|--|--|--|--|--|--|
| Description:                            | Description:                                                      |                                                                                                    |                                                                                   |          |  |  |  |  |  |  |  |
| Options:                                | Options: Allow user to manually expire dublists                   |                                                                                                    |                                                                                   |          |  |  |  |  |  |  |  |
|                                         | Allow user to resub                                               | mit jobs                                                                                                    |                                                                                   |          |  |  |  |  |  |  |  |
| Permitted U                             | Permitted Users Dublist Monitor Workflows Dublist Entries View    |                                                                                                    |                                                                                   |          |  |  |  |  |  |  |  |
| Select which<br>Dublist<br>Configure ad | o columns should appe<br>Folder Y Worl<br>dditional columns in th | ar in the Dublist Entries view list:<br>cflow ✓ Catalog ✓ Submitter<br>the list by selecting dublist scheme | ed 🗸 Ad-ID 🖍 House ID 🖍 Matched<br>fields and arrange them in the order they shou | ✓ Status |  |  |  |  |  |  |  |
|                                         |                                                                   |                                                                                                    |                                                                                   | 2 items  |  |  |  |  |  |  |  |
|                                         | Field                                                             | Dublist Scheme                                                                                              | Field Description                                                                 | i gu     |  |  |  |  |  |  |  |
| ISCI                                    |                                                                   | Eclipse Dublist                                                                                             | lsci field                                                                        | · • •    |  |  |  |  |  |  |  |
| House                                   |                                                                   | Eclipse Dublist                                                                                             | House ID                                                                          | ▼        |  |  |  |  |  |  |  |
|                                         |                                                                   |                                                                                                    |                                                                                   |          |  |  |  |  |  |  |  |
|                                         |                                                                   |                                                                                                    |                                                                                   |          |  |  |  |  |  |  |  |

Add/Delete Columns

Column checklist

**3.** Check the boxes for columns you want to display in this configuration, and uncheck them to hide them. The only current option allows the user to manually expire dublists in addition to any automatic expiration.

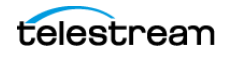

**4.** You can also add other columns, as shown in the previous figure. For each column to add, click the Add/Delete Columns icon. The Management Console displays the Select Dublist Fields for Columns dialog:

| 📕 Select Dublist Fields For Columns 🔹 😵 🏹                                                                                                    |         |                            |       |        |                           |                            |  |  |  |  |  |
|----------------------------------------------------------------------------------------------------|---------|----------------------------|-------|--------|---------------------------|----------------------------|--|--|--|--|--|
| Select a scheme from the Dublist Schemes list, then select the fields from that scheme that you want to include from the Fields list. The "Columns" column in the Dublist Schemes list tells you how many fields from each scheme are currently included as columns: |         |                            |       |        |                           |                            |  |  |  |  |  |
| - Dublist Schemes                                                                                                    |         | 4 iter                     | ms F  | Fields | in selected scheme to use | 3 items / 0 included       |  |  |  |  |  |
| Dublist Scheme 🔺                                                                                                    | Columns | Description                |       |        | Field                     | Description                |  |  |  |  |  |
| 🗋 Eclipse Dublist                                                                                                    | 0       | Eclipse fulfillment scheme |       |        | ISCI                      | lsci field                 |  |  |  |  |  |
| 📔 Novar Dublist                                                                                                    | 0       | NOVAR fulfillment scheme   |       |        | House                     | House ID                   |  |  |  |  |  |
| 📔 Novar Dublist                                                                                                    | 0       | NOVAR fulfillment scheme   |       |        | Upload Date               | Date material was uploaded |  |  |  |  |  |
| 📔 Wide Orbit BX                                                                                                    | 0       | BXF fulfillment scheme a   |       |        |                           |                            |  |  |  |  |  |
|                                                                                                    |         |                            |       |        |                           |                            |  |  |  |  |  |
| L                                                                                                    |         |                            | _111_ |        |                           |                            |  |  |  |  |  |
|                                                                                                    |         |                            |       |        |                           | OK Cancel                  |  |  |  |  |  |

- **5.** Select a scheme from the list to display the available fields on the right. Then check the fields that you want to add. (The value in the Columns row of the Dublist Schemes table indicates how many fields are currently included).
- **6.** Click the Save button **J**.

### **Configuring Permitted Users**

When user administration is enabled, you can set a configuration to be available to individual users or all users (Public).

If you plan to use the Dublist Portal web application, you must enable user administration to provide a layer of security for web application usage.

**Note:** The Permitted Users tab is displayed only if User Administration is enabled in Settings & Options.

Users with administrative privileges always have access to configurations.

To specify which Vantage users can access a configuration, do the following:

- 1. Select the configuration you want to update.
- 2. Click the Permitted Users tab (see the figure below).

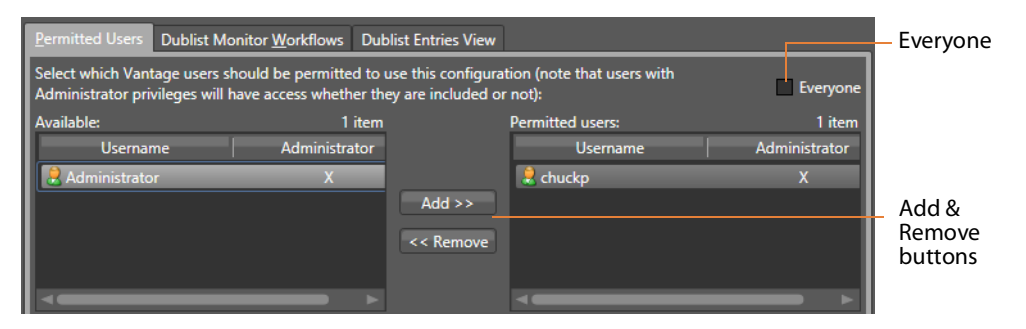

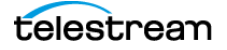

- **3.** To make the selected configuration available to all Vantage users, do the following:
  - **a.** Check the Everyone check box.
  - **b.** Click the Save button **J**.
- 4. To make the configuration available to certain Vantage users, do the following:
  - **a.** Clear the Everyone check box.
  - **b.** In the *Available* panel, select the users who should have access, and click Add.
  - **c.** In the *Permitted Users* panel, select the users who *should not* have access, and click Remove.
  - **d.** Click the Save button 🛃.

#### **Specifying Workflows**

Use the Dublist Monitor Workflows tab to specify which workflows are accessible to the Dublist Portal operator. The operator can submit jobs to these workflows directly from Dublist Portal.

Note: Only workflows beginning with a Dublist action are usable in Dublist Portal.

To specify which workflows are accessible in a configuration, do the following:

1. Select the configuration to modify.

2. Click the Dublist Monitor Workflows tab (as shown in the figure, below).

| Permitted Users Dublist Monitor Workflows Dublist Entries View    |                     |           |                        |                |        |  |  |  |  |  |  |
|-------------------------------------------------------------------|---------------------|-----------|------------------------|----------------|--------|--|--|--|--|--|--|
| Select which workflowst should be included in this configuration: |                     |           |                        |                |        |  |  |  |  |  |  |
| Available:                                                        | 1 item              |           | Included:              |                | 1 item |  |  |  |  |  |  |
| Workflow                                                          | Category            |           | Workflow               | Category       | 1      |  |  |  |  |  |  |
| 며 ZealEffectsHouse tr                                             | rafficmanager       |           | 며명 SierraPost Workflow | trafficmanager |        |  |  |  |  |  |  |
|                                                                   |                     | Add >>    |                        |                |        |  |  |  |  |  |  |
|                                                                   |                     | << Remove |                        |                |        |  |  |  |  |  |  |
|                                                                   |                     |           |                        |                |        |  |  |  |  |  |  |
|                                                                   |                     |           | <⊂                     |                | ►      |  |  |  |  |  |  |
| tworkflows must contain a Dubl                                    | list monitor action |           |                        |                |        |  |  |  |  |  |  |

- **3.** Select a workflow in the Available panel and click Add to add it to the configuration. Click a workflow in the Included panel and click Remove to delete it.
- **4.** Click the Save button **J**.

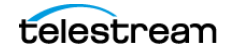

### **Exporting and Importing Configurations**

Vantage allows you to export configurations to XML files, which you can then use to import the same configurations into another Vantage domain.

To export configurations, do the following:

- 1. Select the configuration(s) to export. (Ctrl-click or Shift-click to select multiple configurations.)
- **2.** Click the Export button is to export the configurations (or right-click and select *Export*, or select *Export all* from the Export button drop down menu).
- 3. Use the file system dialog to save the exported configurations.

The default file name is the configuration name, but you can change the file name.

**Note:** Changing the name of the XML file does not change the name of the configuration defined by the XML file.

To import configurations, do the following:

- **1.** Click the Import button **I**.
- **2.** Use the file system dialog to locate and select the configuration file to import, then click Open.

**Note:** If you try to import a configuration that is already in this Vantage domain, Vantage prompts you to cancel or confirm replacement.

# **Creating Dublist Schemes**

Dublist schemes contain dublist parsing patterns you can create for each type of dublist you plan to use with Vantage TrafficManager or Ingest Manager. Each scheme provides the specification that Dublist actions use in a workflow for extracting the correct data fields from the dublist you used.

The advantage of dublist schemes is that you don't have to set up the parsing pattern for the dublist each time you use a Dublist action in a workflow. Instead, you set it up once as a scheme in the Dublist Schemes panel in the Management Console and then specify that scheme by name in a Dublist action. Different broadcast systems use different dublist formats, so you can create a scheme for each one. The dublist files themselves can consist of comma-separated values (CSV), column-based files, and formats provided by supported dublist databases.

When configuring a Dublist action, you can use one of the default dublist schemes provided in Vantage or create one or more dublist schemes to meet your requirements.

You can set up a scheme to extract any data fields you require so that your workflows can find and process media files and include their metadata. For example, you might extract the Advertiser, Title, Ad-ID/ISCI code, and Duration and pass those along to the traffic workflow for further action.

- Displaying the Dublist Schemes Panel
- Creating and Saving a New Dublist Scheme
- Renaming a Scheme
- Duplicating a Scheme
- Deleting a Scheme
- Configuring Dublist Scheme Fields

**Note:** If you are using an XML-based dublist (such as BXF, Eclipse, or Novar), the dublist must be saved with the appropriate encoding relative to the content in the file. For example, If your dublist contains non-ASCII characters (such as German or French), you must save the file with UTF-16 encoding. In XML files, the encoding type is generally indicated in the header line: <?xml version="1.0" encoding="utf-16"?>.

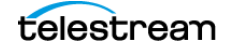

### **Displaying the Dublist Schemes Panel**

To view the Dublist Schemes panel in the Management Console, open Fulfillment Schemes in the side panel and select Dublist Schemes. The Vantage Management Console displays the panel shown in the figure below.

| <u>F</u> ile <u>O</u> ptions <u>H</u> elp                                                                                                    |                                                                                                    |                 |
|----------------------------------------------------------------------------------------------------|----------------------------------------------------------------------------------------------------|-----------------|
| Settings & Options                                                                                                    | Dublist Schemes                                                                                                    | ?               |
| <ul> <li>Catalogs</li> <li>Storage</li> </ul>                                                                                                    | Dublist Scheme Scheme Type Description                                                                                                    | b items         |
| Services                                                                                                    | New Dublist Scheme Column Based A column based scheme for parsing fulfillments.                                                                                 |                 |
| <ul> <li>M Status</li> </ul>                                                                                                    | New Eclipse Dublist Eclipse Eclipse fulfillment scheme                                                                                                    | <u>v</u>        |
| Capture Inventory Capture Inventory Capture Inventory                                                                                                    | Nama New Dublict Scheme                                                                                                    |                 |
| Morkilow Design Henris                                                                                                    | Description: A column based scheme for parsing fulfillments.                                                                                                    |                 |
|                                                                                                    | Scheme Type: Column Based<br>Skip Lines: 0 C Test<br>Configure dublist processing by specifying desired fields and the criteria used to extract them:           |                 |
| Fulfillment Schemes                                                                                                    |                                                                                                    | 1 item          |
| Dublist Schemes     Workorder Schemes     Catch Schemes     Catch Schemes     Syndication                                                                                      | Field Name Description Value Type Qualifier                                                                                                    | Starting Column |
| <ul> <li>Syndication</li> <li>Task Rules         <ul> <li>Client Connections</li> <li>Users</li> <li>Domain Management</li> <li>ComponentPac Management</li> </ul> </li> </ul> | Field Name:   New Field   Description:   Yalue Type:   Text   Qualifier:   House   Extraction Criteria   Starting Column:   1   Width:   1   Stop at whitespace |                 |

#### **Creating and Saving a New Dublist Scheme**

To create a new dublist scheme, follow the steps below. At a minimum, each dublist scheme requires an Ad-ID/ISCI qualifier and a house qualifier.

- 1. Click the *Create a new dublist scheme* button 1 (or right-click in the empty schemes list space and select New Dublist Scheme).
- 2. Choose Column-based | CSV | Eclipse | Wide Orbit BXF in the dialog that appears.
- 3. Enter a scheme name in the Name field.

When naming your dublist schemes, you probably want to use the type of dublist in the name, so a scheme for BXF dublists might be called "BXF Dublist Scheme" to make it easy to identify.

- 4. Optionally, enter a description of the scheme in the Description text box.
- **5.** *Skip Lines*—Enter the number of header lines to skip at the top of a file before dublist parsing starts.
- 6. Click the Save button 🛃.

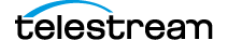

### **Renaming a Scheme**

To rename a scheme, do the following:

- 1. Select the scheme to rename in the scheme list.
- 2. In the Name text box, enter a new name for the scheme.
- **3.** Click the Save button **J**.

#### **Duplicating a Scheme**

To duplicate a dublist scheme, do the following:

- **1.** Select the scheme to duplicate.
- 2. Click the Duplicate button 🗈 (or right-click and select Duplicate).
- 3. In the Name text box, enter a name for the duplicate scheme.
- 4. In the Description field, enter a description for the scheme (optional).
- 5. Click the Save button 🛃.

### **Deleting a Scheme**

To delete a dublist scheme, do the following:

- 1. Select the configuration to delete. (Ctrl-click or Shift-click to select multiples.)
- **2.** Click the Delete button  $\mathbf{x}$  (or right-click and select Delete).
- 3. When the confirmation dialog appears, click OK.

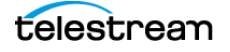

### **Configuring Dublist Scheme Fields**

You can set up your dublist scheme fields using the panel below the field Name and Description. These options determine which data columns, lines, and fields in a particular type of dublist are extracted and forwarded for use in TrafficManager workflows and which are ignored. Typical data to extract from a dublist might include the advertiser, the media title, the Ad-ID/ISCI code, the length of the media in hours/ minutes/seconds/frames, and so on.

The following figure shows a typical dublist with data arranged in columns, each of which is described and extracted by a field in your dublist scheme.

**Typical Dublist** 

| Order   | Advertiser | Order Compl | ete Date | Туре  | Ad-ID     | Title     | Length      |
|---------|------------|-------------|----------|-------|-----------|-----------|-------------|
| 1494696 | JCPenney   | 10/17/2018  | 21:17:49 | Video | PJCP8375  | WK39 Sale | 00:00:15:00 |
| 1495125 | FedEx      | 10/17/2018  | 23:37:27 | Video | FJFX-6383 | PREVIOUS  | 00:00:30:01 |
| 1495707 | Dodge      | 10/18/2018  | 20:45:04 | Video | CDA-7006B | ROADTRIP  | 00:00:30:00 |
| 1496038 | Mercedes   | 10/19/2018  | 21:56:32 | Video | DZNA-6347 | JCKHAMMER | 00:00:30:00 |
| 1495935 | Advance    | 10/20/2018  | 1:47:27  | Video | AAPT0751  | LOW PRICE | 00:00:30:00 |
| 1495935 | Advance    | 10/20/2018  | 1:47:27  | Video | AAPT0753  | LOW PRICE | 00:00:15:00 |

#### **Creating a Field List**

The field list shows the fields you create as part of a scheme. You can add and delete fields as required. Each field in a scheme is created and configured to extract data from a particular element in the dublist when a dublist is parsed. The data extracted from a dublist is published as a variable in the job.

**Note:** Given that various types of dublists are in use (column-based | CSV | Eclipse | Wide Orbit BXF), how you define the field varies by type.

#### **Adding New Fields**

Click Add Field III to add a new data field to extract from dublists. Specify the following information:

Field Name—Enter a name for the field.

Description—Optionally, enter a description of the field.

*Value Type*—Enter the type of value to search for and extract from the field. Available values are True/False, Integer Number, Size, Decimal Number, Date, Text, Path, Timecode, and Mail Address. See the following table for descriptions of these values.

The following table presents Value Type descriptions.

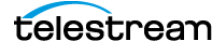

| Value Type     | Description                                                                                                    |
|----------------|----------------------------------------------------------------------------------------------------|
| True/False     | True or false                                                                                                    |
| Integer Number | Signed 32-bit integer (decimals are rounded)                                                                                                    |
| Size           | Signed 64-bit integer (decimals are rounded)                                                                                                    |
| Decimal Number | Double-precision floating point decimal number                                                                                                    |
| Date           | Date specified according to local standards:<br>MM/DD/YYYY or DD/MM/YYYY                                                                                                    |
| Text           | Any text string; use when your data does not fit any other value type                                                                                                    |
| Path           | Windows or UNC path.<br>Must follow this pattern: <i>[Drive Letter]:\</i><br>Or this pattern: \\ <i>Device\path</i>                                                                                                    |
| Timecode       | Timecode value in this pattern: HH:MM:SS:FF@FR<br>HH is hours, MM is minutes, SS is seconds, FF is the frame<br>number, and @FR is the frame rate. Examples:<br>00:00:30:04 or 01:00:30;00@29.97 or 00:02:30:00@25. A<br>frame rate of 29.97 is assumed if not specified. |
| Mail Address   | Email address consisting of an @ sign with a string<br>before and after—email@domain. Example:<br>name@telestream.net                                                                                                    |

*Qualifier*—Set to the type of field being extracted: an Ad-ID/ISCI identifier, a House ID, or other General qualifier.

Next, specify extraction criteria. How you set it up depends on the type of dublist you're working with. Proceed to the topic appropriate to your type of scheme.

After entering your selections for each item described previously, click the Save button I to save the field and scheme.

#### **Specifying Column-based Extraction Criteria**

*Starting Column*—Set this to the number of the column in which to start extracting data, starting at column 1. That is, counting from the left margin, how many characters to the right should the parser count before starting to extract data for this field?

*Width*—Set this to the width of the data to be extracted. That is, counting from the starting column (above) how many characters to the right should the parser count before ending extraction of the field?

*Stop at white space*—Check this option to stop parsing the Ad-ID/ISCI column at the first space character. That is, if this field contains multiple words or character groups separated by spaces, parsing stops after the first group.

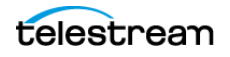

#### **Specifying CSV Extraction Criteria**

*CSV Index*—Specifies the number of the column in which to start extracting data. This value is 1-based; the first column is identified as column 1.

#### **Specifying Eclipse Extraction Criteria**

*CSV Index*—Specifies the number of the column in which to start extracting data. This value is 1-based; the first column is identified as column 1.

#### **Specifying Wide Orbit BXF Extraction Criteria**

*XPath*—indicates the field/node position in the hierarchy of the XML file. The XPath begins with the root node, followed by any additional nodes in the hierarchy, leading to the node being defined. For example: /ROOT/Node\_Level\_1/Node\_Level\_2.

#### **Deleting Fields**

Click Delete Field **X** to delete the highlighted field from the field list.

#### **Testing Dublist Portal Schemes**

The Test button in the center of the Dublist Schemes panel enables you to test a scheme on actual dublists to verify that the scheme works correctly—that the dublist has been parsed correctly—extracting the metadata that the workflow requires.

| Dublist Schemes                              |                   |                                  |                    |       | ?       |
|----------------------------------------------|-------------------|----------------------------------|--------------------|-------|---------|
| 🎽 🖌 🔛 🖷 🖉 🖉 🗲                                |                   |                                  |                    |       | 5 items |
| Dublist Scheme                               | Scheme Type       |                                  | Descrip            | tion  |         |
| 🔒 Eclipse Dublist 🛛 🕴                        | Eclipse           | Eclipse fulfillment scheme       |                    |       |         |
| 📔 New Dublist Scheme 🛛 🗎                     | Wide Orbit BXF    | BXF fulfillment scheme as de     | fined by Wide Orbi | t     |         |
| <                                            |                   |                                  |                    |       | ► ¯     |
| Name: Wide Orbit Sche                        | me                |                                  |                    |       |         |
| Description: BXF fulfillment s               | cheme as defined  | by Wide Orbit                    |                    |       |         |
| Scheme Type: Wide Orbit BXF<br>Skip Lines: 0 |                   | Test                             |                    |       |         |
| Configure dublist processing by              | specifying desire | d fields and the criteria used t | to extract them:   |       | 1 item  |
| Field Name 🔺                                 | Description       | Value Type                       | Qualifier          | XPath |         |
| 📕 New Field                                  |                   | Text (                           | General            |       |         |
|                                              |                   |                                  |                    |       |         |
| I                                            |                   |                                  |                    |       |         |
| Field Name: New Field                        |                   |                                  |                    |       |         |
| Description:                                 |                   |                                  |                    |       |         |
| Value Type: Text                             | $\checkmark$      |                                  |                    |       |         |
| Qualifier: General                           | $\checkmark$      |                                  |                    |       |         |
| Extraction Criteria                          |                   |                                  |                    |       |         |
| XPath:                                       |                   |                                  |                    |       |         |
|                                              |                   |                                  |                    |       |         |

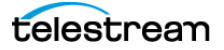

To test a scheme, follow these steps:

- **1.** Select a dublist scheme in the scheme list.
- 2. Press the Test button.
- **3.** Examine the Test Results table for proper extraction: verify that each field contains the correct data, as shown in the figure below.

| 📔 Dublist Sche                              | me Test Results                           |                           |                   | ? 🗙            |
|---------------------------------------------|-------------------------------------------|---------------------------|-------------------|----------------|
| Scheme: FastChanr<br>Test File: E:\Telestre | nel Test Dublist Sch<br>eam\Chuck_In_Prog | eme<br>ress\Source_Info\D | )ublists\Column\F | astchannel_Tes |
| Results:                                    |                                           |                           |                   | 6 items        |
| Advertiser                                  | Ad-ID                                     | Title                     | Length            |                |
| JCPenney                                    | PJCP8375                                  | WK39 Sale                 | 00:00:15:00       |                |
| FedEx                                       | FJFX-6383                                 | PREVIOUS                  | 00:00:30:01       |                |
| Dodge                                       | CDA-7006B                                 | ROADTRIP                  | 00:00:30:00       |                |
| Mercedes                                    | DZNA-6347                                 | JCKHAMMER                 | 00:00:30:00       |                |
| Advance                                     | AAPT0751                                  | LOW PRICE                 | 00:00:30:00       |                |
| Advance                                     | AAPT0753                                  | LOW PRICE                 | 00:00:15:00       |                |
|                                             |                                           |                           |                   |                |
|                                             |                                           |                           |                   |                |
|                                             |                                           |                           |                   |                |
|                                             |                                           |                           |                   |                |
|                                             |                                           |                           |                   | <u>C</u> lose  |
| L C                                         |                                           |                           |                   | .:             |

4. Adjust each field of the scheme until a test produces correct output.

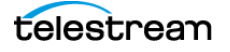

26 Creating Dublist Portal Configurations and Dublist Schemes Creating Dublist Schemes

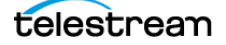

# **Using the Dublist Portal**

The Dublist Portal is provided as a Windows client program and a web application that enables you to display and manage dublists processed by Dublist monitor workflows. The web client can be used on any computer with a supported web browser (see *Web Application Browser Requirements*) and a network or Internet connection to your Vantage domain.

**Note:** Both versions offer substantially the same user interface and functionality, except that the web version does not support dublist pre-qualification or display this panel. When a topic applies to only one client, it is noted.

The Dublist Portal is configuration-driven. A Vantage administrator must create one or more Dublist Portal configurations in the Vantage Management Console before the portal can be used.

Filters allow you to narrow the list of dublists displayed based on various criteria. Dublist Portal also includes a panel for viewing and managing dublist expirations, as well as one for pre-qualifying dublists to see the results that will occur when you submit a dublist example to a workflow.

The following topics introduce and describe the Dublist Portal:

- Starting Dublist Portal
- Dublist Portal Overview
- Monitoring Dublist Entries
- Managing Dublist Expiration
- Pre-qualifying Dublists
- Dublist Portal Windows Program Menus
- Troubleshooting Dublist Portal

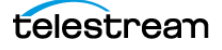

# **Starting Dublist Portal**

To start the Dublist Portal Windows program, do one of the following:

- Double-click the Vantage Dublist Portal shortcut on your desktop
- Click Start > All Programs > Telestream > Vantage > Dublist Portal.

To start the Dublist Portal web application, do one of the following:

Open your web browser and enter the Vantage web application home page URL:

http://<IISServerName>/Vantage/ where <IISServerName> is the DNS name of the IIS server (or its IP address)—by default, the same as the Vantage domain server—and click on the Dublist Portal panel.

**Note:** If you don't know the name of the Vantage IIS server (by default, the same server where the Vantage domain database is hosted), contact your Vantage administrator or IT department.

- If you are prompted, select a domain and log in, then select a configuration.
- If you are prompted, enter your authorized user name and password

**Note:** For information on managing Vantage Windows clients and web applications, including starting and stopping the program, logging into and changing domains, changing Vantage users and passwords, and selecting configurations, go to the Vantage User Guide > Vantage Client Programs Overview chapter.

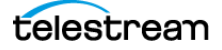

# **Dublist Portal Overview**

Dublist Portal provides a single window for all of its functionality, in both versions—the Windows client and the web application.

- Dublist Portal Windows Program User Interface
- Dublist Portal Web Application User Interface
- Using the Panels

#### **Dublist Portal Windows Program User Interface**

**Dublist Portal menus:** Dublist Dublist Pre-qualification tab File, Option, Help Expiration tab - • • 🔽 Vantage Dublist Portal [W-TECHPUBSTEST : Administrator] ExtremeReach Dublist Portal <u>O</u>ptions <u>H</u>elp Dublist t Entries Dublist Expiration Dublist Prequalificati Entries tab 1 Dublist 🔺 🛛 Folder 🔤 Workflow 🔤 Catalog Ad-ID House ID Matched Status Submitted List of Dublist.txt \\w-techpubste... ExtremeReach... Traffic\_Extreme... UBIS0594H Dublists House21 Dublist.txt \\w-techpubste... ExtremeReach... Traffic\_Extreme... YDFB5504H House12 Dublist.txt \\w-techpubste... ExtremeReach... YDFB5506H House34 Traffic\_Extreme... Dublist tyt \\w-techpubste... ExtremeReach... Traffic\_Extreme... 74RU0091H House43 Dublist.txt \\w-techpubste... ExtremeReach... Traffic Extreme... MOCR3238H House90 Filter: <none> **Dublist Filter** Filter By: panel January 1 12:00:00 AM January 1 12:00:00 AM

The Dublist Portal Windows program's main window is shown in this figure:

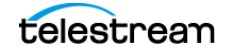

### **Dublist Portal Web Application User Interface**

The Vantage Dublist Portal web application's main window is shown in this figure:

|                                    | Comparison of the second second |                  |            |                |                |            |              |          |         | word   Logout |          |
|------------------------------------|----------------------------------------------------------------------------------------------------|------------------|------------|----------------|----------------|------------|--------------|----------|---------|---------------|----------|
| Dublist Portal<br>configurations — | Dublist Configurations  GIR-12358                                                                                                    | Dublist Er       | ntries     |                |                |            |              |          |         |               |          |
|                                    | Dublist Portal                                                                                                    | Dublist Entries: | Change/Rel | oad Applicatic | on Configurati | on Show Fi | lters 🕜 Help |          |         |               |          |
| Panel selector —                   | Dublist Entries                                                                                                    | Dublist          | Folder     | Workflow       | Catalog        | Submitted  | Ad-ID        | House ID | Matched | Status        |          |
|                                    | Dublist Expiration Help                                                                                                    | Dublist File.txt | C:\DUB_IN\ | Publish        | Spot Inv       | 4/31/2016  | CNRD0036000H | 44d1cfdd | Found   | Complete      | Resubmit |
|                                    | About                                                                                                    | Dublist File.txt | C:\DUB_IN\ | Publish        | Spot Inv       |            | CNHL0336000H | 29ba09e0 |         |               | Resubmit |
|                                    | Help Documentation 🛆                                                                                                    | Dublist File.txt | C:\DUB_IN\ | Publish        | Spot Inv       | 4/31/2016  | CNPA0300000H | 43dfa280 |         |               | Resubmit |
|                                    | Web Help                                                                                                    | Dublist File.txt | C:\DUB_IN\ | Publish        | Spot Inv       |            | CNUP0062000H | 26243f34 |         |               | Resubmit |
|                                    |                                                                                                    | Dublist File.txt | C:\DUB_IN\ | Publish        | Spot Inv       |            | 101717AH     | ae717c8b |         |               |          |
|                                    |                                                                                                    | Dublist File.txt | C:\DUB_IN\ | Publish        | Spot Inv       |            | CNNH013100   | c58286ef |         |               | Resubmit |
|                                    |                                                                                                    | Dublist File.txt | C:\DUB_IN\ | Publish        | Spot Inv       |            | CNEH0045000H | 65fc04bd |         |               | Resubmit |

#### **Using the Panels**

The Vantage Dublist Portal window consists of these panels:

- Dublist Entries panel—Monitoring Dublist Entries
  - Displays a list of dublist ads corresponding to active Dublist Monitor actions and when enabled, permits resubmitting jobs.
  - Lists folder location, associated workflow and catalog (when submitted), Ad-ID or ISCI, whether a matching media file was found, and status.
  - Filters allow narrowing of dublists shown in the list.
- Dublist Expiration panel—Managing Dublist Expiration
  - Displays active dublist expiration dates and locations and allows dublists to be manually expired.
- Dublist Pre-qualification panel (Windows only)—Pre-qualifying Dublists
  - Displays active Dublist Monitors and allows dublist testing to show the results of submitting a dublist to a dublist monitor—specifically, what spots are in the catalog inventory that would be auto-forwarded by submitting the dublist.
- Dublist Portal Menus (Windows only)—Dublist Portal Windows Program Menus
  - File allows changing domain, user, password, and reloading a configuration.
  - Options lets you add headers to CSV exports and show or hide tool tips.
  - Help offers access to several kinds of built in and online help.

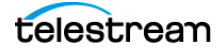

# **Monitoring Dublist Entries**

Display the Dublist Entries panel to monitor your current dublist entries—do one of the following:

- Windows client—Click the Dublist Entries tab
- Web app—Open the Dublist Portal item in the menu and click on Dublist Entries

The Dublist Entries panel, which is the primarily-used panel, displays a list of dublist ads sorted by dublist, which have been processed or are waiting to be processed by Dublist-action workflows. Using this panel, operators managing the traffic system can monitor t he system in real time, verifying that dublists and their ads are being correctly processed and matched up with associated media files (spots). The Dublist Entries panel provides this information about dublists:

- Dublist—dublist name or identifier
- Folder—location where the dublist is stored
- Workflow—workflow that processed the dublist
- Catalog—catalog containing the dublist and associated binders
- Submitted—date and time the dublist was submitted for workflow processing
- Ad-ID—an ID assigned to the media (spot), often this is an ISCI code
- House ID—an internal name or identifier assigned to the spot
- Matched—an indicator showing whether the dublist is matched with a media file
- Status—current status of the dublist
- *Resubmit*—When enabled in a dublist configuration, the Resubmit button on completed jobs enables the operator to resubmit a previously-processed ad for re-processing.

To export a given dublist as a CSV file, click a file in the list, click the Export arrow, and browse to save the file.

#### **Resubmitting Jobs**

To resubmit a dublist entry—a previously processed ad (or other asset)—click the Resubmit button on its row.

Workflow Designer displays a Status dialog indicating it has been resubmitted. (If the workflow it was submitted to is not active, you'll be advised.)

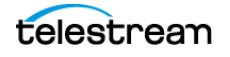

## **Filtering Dublists**

Open the Filter panel at the bottom of the table to filter your list.

Checking the Filter box and the boxes of any desired filter criteria allows you to narrow the list to display only dublists matching the filter criteria. For example, you can filter by *Dublist contains* to find a dublist or group of dublists by their names, or you can filter to find lists processed between a selected pair of dates. Data entry fields are alphanumeric.

These are the dublist filter criteria:

- Dublist contains—select dublists matching all or part of the name
- Folder contains—selects dublists matching all or part of the folder name
- Workflow contains—selects dublists matching all or part of the workflow name
- Catalog contains—selects dublists by matching all or part of the catalog name
- Submitted after—selects dublists submitted after the specified date
- Submitted before—selects dublists submitted before the specified date
- Ad-ID contains—selects dublists by matching all or part of the Ad-ID
- House contains—selects dublists by matching all or part of the House ID
- *Matched/Not Found*—selects dublists that have been matched to media spots, or if Not Found is checked, selects dublists that have not been matched to spots.
- Status contains—selects dublists by matching all or part of their status

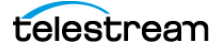

# **Managing Dublist Expiration**

To display the Dublist Expiration panel and view dublist expiration information, do one of the following:

- In Windows—Click the Dublist Expiration tab
- In the web app—Open the Dublist Portal item in the menu panel, and click on Dublist Expiration

Dublist Portal displays a table showing dublists ordered by expiration date and time, as shown below. The list allows you to plan and manage the expiration of each dublist or group of dublists.

| Vantage Dublist P          | ortal [W-TECHPUBS   | TEST : Administrate   | or] ExtremeRea | ach Dublist I | Portal |  |         |
|----------------------------|---------------------|-----------------------|----------------|---------------|--------|--|---------|
| <u>F</u> ile <u>O</u> ptio | ons <u>H</u> elp    |                       |                |               |        |  |         |
| Dublist Entries Du         | ublist Expiration D | ublist Prequalificati | on             |               |        |  |         |
|                            |                     |                       |                |               |        |  | 5 items |
| Dublist 🔺                  | Folder              | Expire Date           |                |               |        |  |         |
| CARMAX-TEST                | \\w-techpubste      | 3/29/2016 2:39:       | Expire Now     |               |        |  |         |
| Dublist.txt                | \\blackhole\qa\     | 3/29/2016 1:42:       | Expire Now     |               |        |  |         |
| Dublist.txt                | \\w-techpubste      | 7/21/2013 4:45:       | Expire Now     |               |        |  |         |
| ExtremeReach               | \\w-techpubste      | 3/29/2016 1:47:       | Expire Now     |               |        |  |         |
| ExtremeReach               | \\w-techpubste      | 3/29/2016 2:00:       | Expire Now     |               |        |  |         |
|                            |                     |                       |                |               |        |  |         |
|                            |                     |                       |                |               |        |  |         |
|                            |                     |                       |                |               |        |  |         |
| L                          |                     |                       |                |               |        |  |         |
|                            |                     |                       |                |               |        |  |         |

#### **Manually Expiring a Dublist**

Use the Expire Now button to expire a list immediately or at some future time (in hours, days, weeks, etc.), which ends all related processing at the specified time. Click Expire Now on a dublist whose expiration you want to adjust. Dublist Portal displays the Set Dublist Expiration dialog:

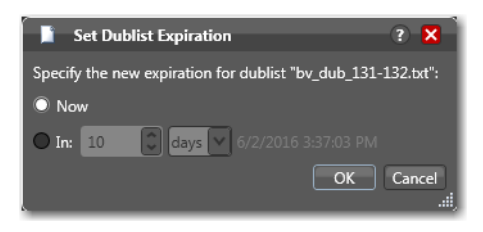

Select Now to expire the dublist immediately; select In to specify the amount of time to wait before expiring the dublist.

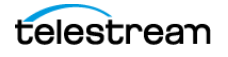

# **Pre-qualifying Dublists**

Note: Dublist pre-qualification is provided only in the Dublist Portal Windows client.

The Pre-qualify Dublist button enables you to verify that dublists of each type and format can be detected and processed correctly by the Dublist action and scheme you've implemented in the workflow.

Click the Dublist Pre-qualification tab to display a list of dublist monitors (each monitor is instantiated by an activated workflow starting with a Dublist action) that are running in workflows accessible in the current configuration.

| 🗾 Vantage Dublist Portal [W-                                                                                                    | TECHPUBSTEST] ExtremeReach Dublist P | ortal                      |                                     |                | - • ×  |  |  |  |  |
|----------------------------------------------------------------------------------------------------|--------------------------------------|----------------------------|-------------------------------------|----------------|--------|--|--|--|--|
| <u>F</u> ile <u>O</u> ptions                                                                                                    | <u>H</u> elp                         |                            |                                     |                |        |  |  |  |  |
| Dublist Entries Dublist Expi                                                                                                    | iration Dublist Prequalification     |                            |                                     |                |        |  |  |  |  |
| Select a Dublist monitor from the list then click 'Prequalify Dublist' to specify a Dublist file to prequalify against the monitor. The workflow containing the desired monitor must be active and the monitor must be running (In Process). |                                      |                            |                                     |                |        |  |  |  |  |
| \$                                                                                                    |                                      |                            |                                     |                | 1 item |  |  |  |  |
| Dublist Monitor 🔻                                                                                                    | Workflow                             |                            | Folder                              | Dublist Scheme |        |  |  |  |  |
| ExtremeReach                                                                                                    | ExtremeReach Dublist Monitor         | \\w-techpubstest\C drive\\ | /antage_Dublists\Dublist workflows\ | ExtremeReach   |        |  |  |  |  |
| 📱 Job from Dublist 🗧                                                                                                    | Publish - Deliver to Broadcast       | C:\DUB_IN\ CSV             | Dublist Scheme                      |                |        |  |  |  |  |
|                                                                                                    |                                      |                            |                                     |                |        |  |  |  |  |
|                                                                                                    |                                      | Prequalify Dublist         | ]                                   |                |        |  |  |  |  |
|                                                                                                    |                                      |                            |                                     |                |        |  |  |  |  |

To pre-qualify a dublist against the scheme used in this monitor, follow these steps:

- 1. Select a monitor from the list.
- **2.** Click the Pre-qualify Dublist button to browse and select a sample dublist to test. Dublist Portal displays the Dublist Pre-qualification Results dialog:

| Dublist Prequalification Results ? 🗙                                          |          |           |          |  |
|-------------------------------------------------------------------------------|----------|-----------|----------|--|
| Dublist Monitor: Job from Dublist<br>Dublist File: C:\DUB_IN\Dublist File.bxt |          |           |          |  |
| Results                                                                       |          |           |          |  |
| <b>2</b>                                                                      |          |           | 17 items |  |
| Ad-ID 🔺                                                                       | House ID | Matched   |          |  |
| 101717AH                                                                      | ae717c8b | Found     |          |  |
| 101749BH                                                                      | 081b7af1 | Not Found |          |  |
| CNAU0235000H                                                                  | f324e433 | Not Found |          |  |
| CNBU0069000H                                                                  | 6b8dfe04 | Found     |          |  |
| CNCM0046000H                                                                  | 3fe52b66 | Found     |          |  |
| CNEH0045000H                                                                  | 65fc04bd | Found     |          |  |
| CNFN0021000H                                                                  | 27bf3591 | Found     |          |  |
| CNGA0055000H                                                                  | f32ab191 | Found     |          |  |
| L                                                                             |          |           |          |  |
|                                                                               |          |           | Close    |  |

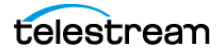

The dialog lists the Ad ID and House ID of each item in the dublist, and whether the asset was found or not, per the scheme you implemented.

**Note:** If you have already processed one or more ads/other assets in an ingest workflow and registered them in a catalog, you can use the Matched column to determine if your extraction and scheme are working correctly.

Verify that the values are correct and whether the matched information is also correct. If not, modify your scheme definition in the Management Console or adjust the dublist data specification to match the scheme and retry.

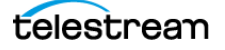

# **Dublist Portal Windows Program Menus**

The Dublist Portal menus are File, Option, and Help. These menus are described below:

### **File Menu**

The File menu includes these options:

- Change Vantage Domain—opens a Select Vantage Domain window, allowing you to select the domain you want to connect to. Connection Settings at the bottom allow you to enter a Login and Password for the selected domain database. (The default login and password are auto-filled and may be sufficient unless they have been changed by your administrator.) If your domain isn't listed, click *My Vantage Domain isn't listed* to open a field for entering the IP address of the domain server.
- Recent Domains—displays a list of recently-connected domains, if any.
- Change Vantage User—opens the Vantage Domain Login dialog. Enter your Vantage domain user name and password. (Change Vantage User and Change Password are available only if you check Enable User Administration in the Vantage Management Console Settings & Options menu.)
- *Change Password*—opens a Set Password dialog, allowing you to change your password. Enter the new password in both fields and click OK. (This feature is available only if User Administration is enabled in the Management Console.)
- Change/Reload Application Configuration—opens the Select Configuration dialog, allowing you to select or reload a Dublist Portal configuration created or changed using the Vantage Management Console. Click the configuration you want, and click OK.

#### **Options Menu**

- *Restore/Hide Tips & Warnings*—select Restore to turn on context-sensitive tool tips; select Hide to turn them off.
- Prompt for Login Next Time Application is Launched—when selected, forces the user to log in each time the program is started; otherwise remembers the last authorized user to log in.
- Add Header to CSV Export Files—when selected, adds a header row to exported CSV files.

#### **Help Menu**

- Contents—opens the Vantage built-in documentation to the table of contents.
- Index—opens the Vantage built-in documentation to the index.
- Search—opens the Vantage built-in documentation to the search field.
- Online Help—opens the Vantage online (web-based) help documentation.
- *About*—opens an About Vantage Dublist Portal dialog showing the version and data; click More to open built-in documentation or OK to close.

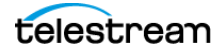

# **Dublist Portal Web App Commands and Menus**

The Dublist Portal menus are displayed in two places:

- General commands—upper right-hand corner of the window.
- *Menus* in the Menu panel on the left. They include Dublist Configurations, Dublist Portal, and Help.

This table describes the menu selections and commands in the title bar in the web app.

| Menu                               | Selection                            | Description                                                                                                    |
|------------------------------------|--------------------------------------|----------------------------------------------------------------------------------------------------|
| Title bar<br>options               | Change Password                      | Opens a Set Password dialog, allowing you<br>to change your password. Enter the new<br>password in both fields and click OK.                                                                                                    |
|                                    | Logout                               | Log out the current Vantage user and<br>displays the Dublist Portal Login dialog, so<br>you can log back in under another user.<br>Enter your Vantage domain username and<br>password.                                                                                                    |
|                                    | Change Domain                        | Opens a Select Vantage Domain window,<br>allowing you to select the domain you want<br>to connect to. Connection Settings at the<br>bottom allow you to enter a Login and<br>Password for the selected domain<br>database. (The default login and password<br>are auto-filled and may be sufficient unless<br>they have been changed by your<br>administrator.) If your domain isn't listed,<br>click <i>My Vantage Domain isn't listed</i> to open<br>a field for entering the IP address of the<br>domain server. |
| Dublist<br>Configurat<br>ions menu | <current configuration=""></current> | Displays the list of configurations,<br>highlighting the name of the current<br>configuration in use. Click to reload any<br>configuration, picking up any changes to<br>the configuration since it was last loaded.                                                                                                    |
| Dublist<br>Portal<br>menu          | Dublist Entries                      | Displays the Dublist Entries panel,<br>populated with the table of current<br>dublists.                                                                                                    |
|                                    | Dublist Expiration                   | Displays the Dublist Expiration panel,<br>populated with the table of current<br>dublists, which you can select and<br>manually expire.                                                                                                    |

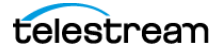

| Menu                               | Selection                            | Description                                                                                                    |
|------------------------------------|--------------------------------------|----------------------------------------------------------------------------------------------------|
| Help<br>menu                       | About                                | Select to display Workflow Portal product version information.                                                                                                    |
|                                    | Help Documentation                   | Click this entry to toggle the display of the submenu.                                                                                                    |
|                                    | User Guide                           | Click to display the PDF version of this guide in a separate browser window.                                                                                             |
|                                    | Web Help                             | Click to display the HTML version of this guide in a separate browser window.                                                                                            |
| Dublist<br>Configurat<br>ions menu | <current configuration=""></current> | Displays the name of the current<br>configuration in use. Click to reload the<br>configuration, picking up any changes to<br>the configuration since it was last loaded. |

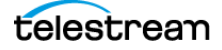

# **Troubleshooting Dublist Portal**

When opening Dublist Portal for the first time, depending on the design of your network and the location of your workstation and Vantage server, the Domain login dialog may not be able to discover and display your Vantage domain. If this is the case, you can log in by using the name or IP address of the server.

When you change domains or configurations, you may also encounter these problems:

• No Configurations Available...

Dublist Portal displays this error when you log in to a domain where no Dublist Portal configurations are defined or where you do not have access to any of the defined configurations.

Contact your Vantage domain administrator.

• Problem communicating with database—could not find stored procedure Select-SessionsByExecution...

This error displays when Dublist Portal is attempting to display a list of configurations from the selected domain, but the version of the domain is not compatible with your client. Contact your Vantage domain administrator to upgrade the Dublist Portal program on your computer.

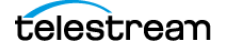

40 Using the Dublist Portal Troubleshooting Dublist Portal

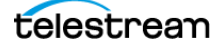